Educational Technology and Online Learning Texas Southmost College http://www.tsc.edu

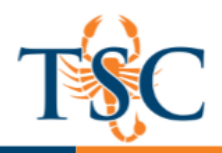

#### Canvas People Tab Features

The People tab shows all the users enrolled in your course, either added by your or your institution via SIS import.

The People page displays all information about the users in your course. The page is designed with global settings at the top of the page **[1]** followed by the generated user data **[2]**. The Settings drop-down menu **[3]** also includes additional settings to access user information.

|                                     |             |                              |            |                                  |                    |                                        |                | 3. *          |
|-------------------------------------|-------------|------------------------------|------------|----------------------------------|--------------------|----------------------------------------|----------------|---------------|
| Everyone Project Groups + Group Set |             |                              |            |                                  |                    |                                        |                |               |
| Search people All Roles \$          |             |                              |            |                                  | - People           |                                        |                |               |
|                                     | Name        | Login ID                     | SIS ID     | Section                          | Role               | Last Activity                          | Total Activity |               |
| 0                                   | Emily Boone | emily.boone.canvas@gmail.com | emilyboone | History 101<br>History 101 - MWF | Student<br>Student | Jul 13 at 10:47am<br>Jul 13 at 10:47am | 10:37:41       | :@3 <b>*</b>  |
|                                     | Jessica Doe | jessica.doe.canvas@gmail.com | jessicadoe | History 101 - TTH<br>History 101 | Student<br>Student | Jul 10 at 12:54pm<br>Jul 10 at 12:54pm | 03:04:36       | \$\$ <b>•</b> |

#### Student Interaction Reports

Student Interactions Report allows you to see and evaluate the interactions between you and those enrolled in your course.

1. In the Settings drop-down menu [1], click the Student Interactions Report link [2].

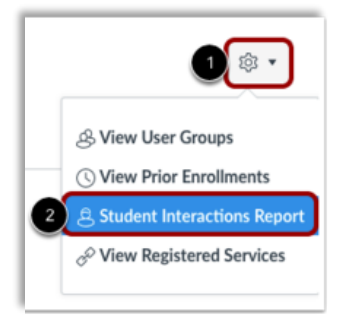

The Student Interactions Report lists the students in your course **[1]**, the last time you interacted with them **[2]**, the current grade for a student **[3]**, the final grade for a student **[4]**, and if there are any submitted but ungraded assignments for the student **[5]**. You can also send a message to a student by clicking the message icon **[6]**. To sort the columns, click the arrows at the top of the columns **[7]**.

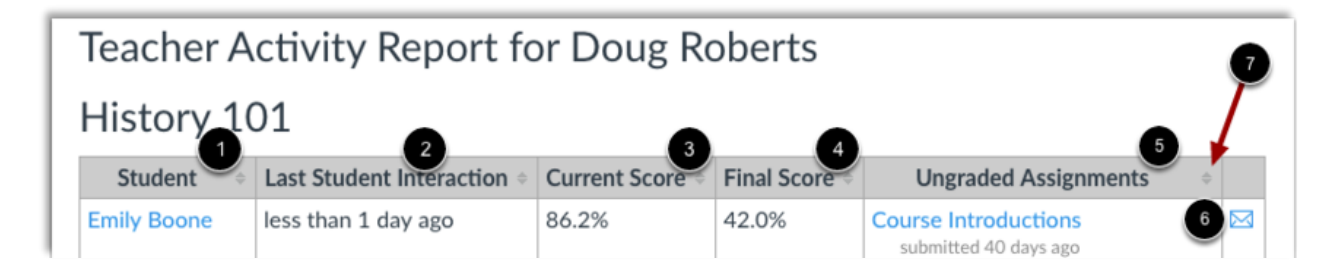

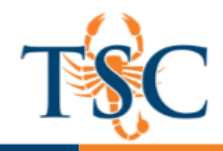

# **Viewing User Details**

The user details page shows a user's profile picture, memberships, and recent messages, as well as other data.

1. Click the user's **Settings** icon [1], then select the **User Details** link [2].

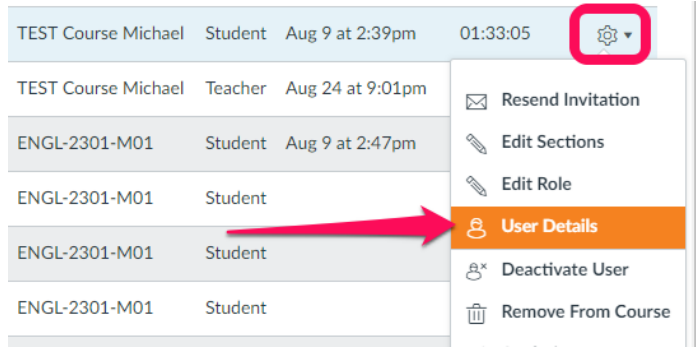

- 2. If you have the appropriate permissions, the sidebar may also include links to additional information about the user:
- View a detailed grade report [1]
- View your interactions with the student using Canvas [2]
- View the student's access report [3]
- View the Outcomes associated with the student [4]
- View User Account Details (Admin only) [5]
- View student analytics [6]

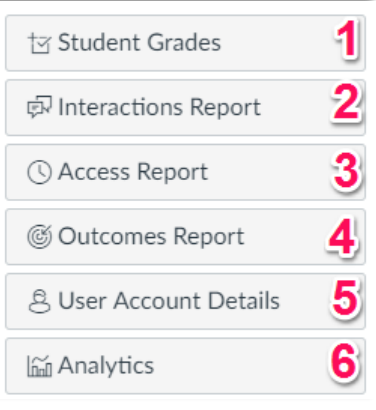

3. Click on any of the buttons above to view reports generated by Canvas.

Canvas Community links for the previous listed reports. Canvas Community: <u>Access Report</u> Canvas Community: <u>Outcome Report</u> Canvas Community: <u>Student Analytics</u>

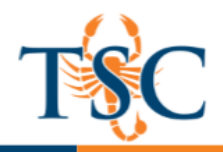

## **Creating Student Groups**

Groups are like a smaller version of your course and are used as a collaborative tool where students can work together on group projects and assignments. Within each group, students can create pages, announcements, collaborations, discussions, and calendar events in real time.

1. In Course Navigation, click the **People** link.

| Discussions          |                         |             |
|----------------------|-------------------------|-------------|
| Grades               |                         |             |
| People               |                         |             |
| Pages                |                         |             |
| 2. Click the Add Gro | oup Set button.         |             |
| Everyone Class G     | roups Discussion Groups | + Group Set |

Name the new group by typing it in the **Group Set** Name field [1].

Optional: You can allow self sign-ups by selecting the **Allow self sign-up** checkbox **[2].** 

You can automatically split the groups in a number of equal groups by clicking the **Split students into** [number] groups radio

| Create Group Set | ×                                                                                                 |
|------------------|---------------------------------------------------------------------------------------------------|
| 1 Group Set Name |                                                                                                   |
| Self Sign-Up     | <ul> <li>Allow self sign-up ?</li> <li>Require group members to be in the same section</li> </ul> |
| Group Structure  | <ul> <li>Split students into 0 groups 3</li> <li>I'll create groups manually 4</li> </ul>         |
|                  | Cancel Save                                                                                       |

button [3] and then typing the number of groups in the dialog box.

\*\*You can manually create the groups by clicking on the, I'll create groups manually radio button[4].

Click the Save button [5].

**Notes**: Except when creating groups manually, you can automatically set student group leaders.

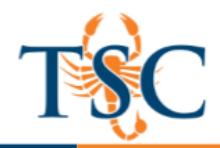

## Manually Assigning Groups

1. Under the People tab, select the Group Set and click the **+Group** button.

|   | C     |
|---|-------|
| + | Group |

2. Name the Group and select the maximum number of group members.

| Add Group       | ×                                          |
|-----------------|--------------------------------------------|
| Group Name      | Group Name                                 |
| Limit groups to | members (Leave blank to use group set max) |
|                 | Save                                       |

3. Begin adding your students to their individual groups. **Click and drag** the student's name into a group.

| People | > Groups                 |            |                |            |
|--------|--------------------------|------------|----------------|------------|
|        | Everyone M03 Studen      | t Group 1  | + Grou         | ıp Set     |
| r      |                          |            | + Group        | ¢ ∙        |
|        | Unassigned Students (8)  | Groups (2) |                |            |
|        | Search users             | Group 1    | Full           | ¢ -        |
|        | 🖁 Demo Teacher User 🗧    |            | 3 / 3 students |            |
|        | Demo Teacher User 3      |            |                |            |
|        | ii Demo Teacher User 4 + | Group 2    | 0 students     | <b>⇔</b> - |
|        | ii Demo Teacher User 5 + |            |                |            |

To create group assignments, see the Canvas Community page.

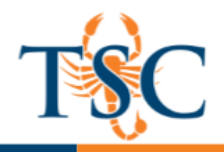

### Viewing Group Homepage

To view a student group home page, click the **gear icon** next to the student group. Then click *Visit Group Homepage.* This will take you to the group home page.

| Groups (1)                  |      |                     |      |                     |                        |
|-----------------------------|------|---------------------|------|---------------------|------------------------|
| <ul> <li>Group 1</li> </ul> |      |                     |      | Full<br>3 / 3 strue | donte 🗸                |
|                             |      |                     |      | _                   | 🛔 Visit Group Homepage |
| Test Student                | \$ · | Demo Teacher User 1 | \$ v | ii De               | 🖋 Edit                 |
|                             |      |                     |      |                     | Delete                 |

From this page you can view any progress your students have made.

| ■ TEST > Group 1                                     |   |                                                                                                    |                           |               |  |  |  |
|------------------------------------------------------|---|----------------------------------------------------------------------------------------------------|---------------------------|---------------|--|--|--|
| Switch Group   Recent Activity in Group 1  Edit Grou |   |                                                                                                    |                           |               |  |  |  |
| Home                                                 |   | No Recent Messages You don't have any messages to show in your stream yet.                                                                                  | + Announcement            |               |  |  |  |
| Announcements                                        | 0 | Once you begin participating in your courses you'll see this stream hil up with<br>messages from discussions, grading updates, private messages between you | Coming Up                 | View Calendar |  |  |  |
| People                                               |   | and other users, etc.                                                                                                    | Nothing for the next week |               |  |  |  |
| Discussions                                          |   |                                                                                                    |                           |               |  |  |  |
| Files                                                |   |                                                                                                    |                           |               |  |  |  |
| Conferences                                          |   |                                                                                                    |                           |               |  |  |  |
| Collaborations                                       |   |                                                                                                    |                           |               |  |  |  |